## USERGUIDE for filling up of online application for the post of Assistant Engineer/Electrical in TSSPDCL (Notification No.01/2023, Dt.02.02.2023)

| S1.<br>No.                                                                                                    | Particulars                      | Description                                                                                                    |  |  |
|----------------------------------------------------------------------------------------------------|----------------------------------|----------------------------------------------------------------------------------------------------|--|--|
| ONLINE PAYMENT FORM                                                                                                    |                                  |                                                                                                    |  |  |
| Click on MAKE PAYMENT in the website <u>www.tssouthernpower.cgg.gov.in</u> and provide the correct details and make payment and obtain the Journal Number                                                                                                    |                                  |                                                                                                    |  |  |
| 1                                                                                                    | Candidate Name                   | Name as per SSC certificate or equivalent                                                                                                    |  |  |
| 2                                                                                                    | Do you belong to Telangana State | Choose the appropriate YES/NO                                                                                                    |  |  |
| 3                                                                                                    | Are you a PH Candidate           | Choose the appropriate YES/NO (Disability of a minimum 40% and above)                                                                                                    |  |  |
| 4                                                                                                    | Community                        | Choose Community from the drop down list. Indicate YES/NO regarding your status of Economically Weaker Section (EWS) if you belong to OC.                                                                                                    |  |  |
| 5                                                                                                    | Date of Birth                    | DOB as per SSC Certificate or equivalent                                                                                                    |  |  |
| 6                                                                                                    | Mobile Number                    | Enter valid Mobile Number. Click on Get OTP and<br>furnish the <u>One Time Password (OTP)</u> received to<br>your mobile phone for authentication. Please<br>maintain the same number for further<br>communication until finalization of selections. |  |  |
| 7                                                                                                    | Aadhar Number                    | Enter your Aadhar (UID) Number                                                                                                    |  |  |
| 8                                                                                                    | Gender                           | Choose the appropriate YES/NO                                                                                                    |  |  |
| After furnishing the above particulars enter the correct CAPTCHA, click on the Declaration and click on the Submit button which will direct you to the payment gateway for making payment of the prescribed Online Application processing Fee and Written Examination Fee, as the case may be. After successful payment please note the Journal Number generated.                                                                                                    |                                  |                                                                                                    |  |  |
| <ul> <li><u>IMPORTANT NOTE:</u></li> <li>i. Provide valid Mobile Number and correct particulars of Name, Date of Birth,<br/>Community, EWS Status, Physically Handicapped Status etc., Candidate alone is<br/>responsible for wrong entries made in the payment form.</li> <li>ii. The above particulars given in the online payment form will be carried over to the<br/>online application form and these particulars cannot be changed while<br/>submitting the online application form.</li> </ul> |                                  |                                                                                                    |  |  |
| ONLINE APPLICATION FORM                                                                                                    |                                  |                                                                                                    |  |  |
| Click on SUBMIT APPLICATION in the website and provide the correct details of Journal<br>Number, Date of Payment and Date of Birth.                                                                                                    |                                  |                                                                                                    |  |  |
|                                                                                                    | APPLICANT DETAILS                |                                                                                                    |  |  |
| 1                                                                                                    | Journal Number                   | Auto populated                                                                                                    |  |  |
| 2                                                                                                    | Candidate Name                   | Auto populated                                                                                                    |  |  |
| 3                                                                                                    | Name of the Father               | Name as per SSC certificate or equivalent                                                                                                    |  |  |
| 4                                                                                                    | Date of Birth                    | Auto populated                                                                                                    |  |  |

Auto populated

5

Gender

| 6             | Aadhar(UID) No.                  | Auto populated                                                                                                    |
|---------------|----------------------------------|----------------------------------------------------------------------------------------------------|
| 7             | Do you belong to Telangana State | Auto populated                                                                                                    |
| 8             | Marital Status                   | Must select either Married/Unmarried                                                                                                    |
| 9             | Permanent Address                | Permanent residential Address of the applicant giving<br>the H.No., Building Name, Street Name etc.                                                                                                    |
|               | Name of the State                | Name of the State is to be selected. If selected 'Other<br>than Telangana' provide other State name and<br>Pincode                                                                                                    |
|               | District Name                    | If selected 'Telangana', Choose name of the District from the drop down list                                                                                                    |
|               | Mandal Name                      | Choose name of the Mandal from the drop down list                                                                                                    |
|               | Village Name                     | Provide Name of the Village/Town                                                                                                    |
|               | Pincode                          | Pincode                                                                                                    |
| 10            | Whether mailing Address and      | Select YES/NO. If selected NO, provide the Mailing                                                                                                    |
| 11            | Mailing Address                  | Present address in which applicant is residing<br>(Communication Address) giving the H.No., Building<br>Name, Street No., Area/Village, Town./City with Pin<br>code.<br>Name of the State is to be selected. If selected 'Other<br>than Telangana' provide other State name and<br>Pincode.<br>If selected 'Telangana', Choose the name of the<br>District, Mandal from the drop down list and provide<br>the Name of the Village/Town and Pincode.                             |
| 12<br>&<br>13 | Caste                            | Auto populated                                                                                                    |
|               | Sub-Caste                        | Sub-Caste of the Applicant (select from drop down<br>list).<br>For OC candidates the EWS status is auto populated<br>as per the details given in online payment form.                                                                                                    |
|               | Creamy Layer                     | Applicable for BC candidates. Must select YES or NO.<br>(In terms of G.O.Ms.No.8, Backward Classes Welfare<br>(OP) Department,dt.13.11.2014, Govt. of Telangana,<br>as adopted by TSTRANSCO vide T.O.O.(CGM-HRD-<br>Per) Ms.No.188,dt.22.09.2015 and adopted by<br>TSSPDCL, the candidates claiming reservation<br>belonging to Backward classes have to produce a<br>certificate regarding their exclusion from the Creamy<br>Layer from the Competent Authority (Tahsildar)). |
| 14            | E-mail                           | Provide valid email-id                                                                                                    |
| 15            | Mobile Number                    | Auto populated                                                                                                    |
| 16            | Alternate Mobile Number          | Provide Alternate mobile number                                                                                                    |
| 17            | Identification Marks             | Identification marks as per SSC memo                                                                                                    |
| 18            | Mother Tongue                    | Mother Tongue (select from drop down list)                                                                                                    |

| 19                                                                                                    | Employment Exchange Regd. No.                   | Employment Exchange Regd. No. (non mandatory)                                                                                                    |  |  |
|----------------------------------------------------------------------------------------------------|-------------------------------------------------|----------------------------------------------------------------------------------------------------|--|--|
| 20                                                                                                    | Employment Status                               | Select from the drop down list                                                                                                    |  |  |
| 21                                                                                                    | Are you a Physically Handicapped<br>(PH) Person | YES/NO. Auto populates as per the details given in the online payment form                                                                                                    |  |  |
|                                                                                                    | Type of PH                                      | If above is YES, Select type of Disability i.e. VH/HH/<br>OH/AMD and Select percentage of Disability from the<br>drop down list                                                                                                    |  |  |
| Browse the Scanned Photograph and Signature (*.jpg format) and click on Save & Next. For detailed instructions in this regard see PARA (IV) (7) of Notification.                                           |                                                 |                                                                                                    |  |  |
|                                                                                                    | POST AND QUALIFICATION<br>DETAILS               |                                                                                                    |  |  |
| 1                                                                                                    | Journal Number                                  | Auto populated                                                                                                    |  |  |
| 2                                                                                                    | Post applying for                               | Auto populated                                                                                                    |  |  |
| 3&4                                                                                                    | Qualification                                   | Select from the drop down list.<br>If selected 'Other Equivalent Qualification' furnish the<br>qualification and the same shall be in brief as per the<br>Provisional/Original Degree Certificate.                                     |  |  |
| 5                                                                                                    | Mode of Qualification                           | To be selected from the given options.                                                                                                    |  |  |
| 6                                                                                                    | University/Institute                            | Name of the University/Institute to be selected. If<br>mode of qualification is Regular/Distance from other<br>than TS, furnish the State in which the University/<br>Institute is located                                             |  |  |
| 7                                                                                                    | Date of Acquiring Qualification                 | Select the Date from the Date picker                                                                                                    |  |  |
|                                                                                                    | EDUCATION DETAILS                               |                                                                                                    |  |  |
|                                                                                                    | Study Particulars                               | Select Type of Study for Regular/Private                                                                                                    |  |  |
|                                                                                                    |                                                 | If Regular, select the district and Mandal in which<br>applicant studied Class I to Class VII from drop down<br>lists. Also furnish the name of the school in which<br>studied in each Class from 1 <sup>st</sup> to 7 <sup>th</sup> . |  |  |
|                                                                                                    |                                                 | If Private, select the district and Mandal from the<br>Drop down lists, in which applicant resided by taking<br>into the applicant's age (age at the time of relevant<br>Class if studied).                                            |  |  |
| <b>IMPORTANT NOTE:</b><br>Candidate should acquaint himself the present District in which jurisdiction, the School be studied from 1st class to 7th class / the place where the condidate resided from the |                                                 |                                                                                                    |  |  |

he studied from 1st class to 7th class / the place where the candidate resided from the age of 5 years to 12 years (if not studied in regular mode) is falling i.e after reorganization & formation of new Districts, irrespective of the District mentioned in the School Bonafide issued prior to re-organization of Districts.

Do you possess Qualification & Eligibility as per Notification

YES/NO

After filling the form, Click on Preview Button to preview the information filled in the form. Please check thoroughly, EDIT the form details if needed and then only submit the same.